## *Exercice : Formules Références absolues et relatives Copie entre feuilles*

|                        | Α         | В           | С         | D         | Е   |  |  |
|------------------------|-----------|-------------|-----------|-----------|-----|--|--|
| 1 Résultats par villes |           |             |           |           |     |  |  |
| 2                      |           | CA          | Charges   | Résultats | %   |  |  |
| 3                      | Antwerpen | 159.500 €   | 67.200 €  | 92.300 €  | 58% |  |  |
| 4                      | Arlon     | 219.400 €   | 148.000 € | 71.400 €  | 33% |  |  |
| 5                      | Bruxelles | 370.300 €   | 167.000 € | 203.300 € | 55% |  |  |
| 6                      | Kortrijk  | 311.900 €   | 186.000 € | 125.900 € | 40% |  |  |
| 7                      | Liège     | 291.200 €   | 145.000 € | 146.200 € | 50% |  |  |
| 8                      | Namur     | 109.200 €   | 56.400 €  | 52.800 €  | 48% |  |  |
| 9                      | Verviers  | 90.500 €    | 48.600 €  | 41.900 €  | 46% |  |  |
| 10                     | Total     | 1.552.000 € | 818.200 € | 733.800 € |     |  |  |

1. Saisir ces données de base : (sans recopier ce qui est inscrit en gris)

- 2. Calcul du résultat en € (*le chiffre d'affaire moins les charges*)
- 3. Calcul du résultat en %
- 4. Renommer la feuille 1 en « Résultats »
- 5. Faire une copie de cette feuille Clic droit > <u>D</u>éplacer ou Copier ... > Cocher la case "Créer une copie"
- 6. Renommer la nouvelle feuille en « CA en % »
- 7. Y supprimer les colonnes Charges et Résultats
- 8. Effacer les formules dans la colonne %

|    | Α                  | В           | C    |  |  |  |
|----|--------------------|-------------|------|--|--|--|
| 1  | CA par destination |             |      |  |  |  |
| 2  |                    | СА          | %    |  |  |  |
| 3  | Antwerpen          | 159.500 €   | 10%  |  |  |  |
| 4  | Arlon              | 219.400 €   | 14%  |  |  |  |
| 5  | Bruxelles          | 370.300 €   | 24%  |  |  |  |
| 6  | Kortrijk           | 311.900 €   | 20%  |  |  |  |
| 7  | Liège              | 291.200 €   | 19%  |  |  |  |
| 8  | Namur              | 109.200 €   | 7%   |  |  |  |
| 9  | Verviers           | 90.500 €    | 6%   |  |  |  |
| 10 | Total              | 1.552.000 € | 100% |  |  |  |

9. En C3, calculer le rapport en % qu'il y a entre le CA d'Antwerpen et le Total

10. Recopier la formule de C3 vers la plage C4:C10